Cassa Edile Catanzaro - Guida all'accesso nuovo sistema invio denuncia telematica GEDI

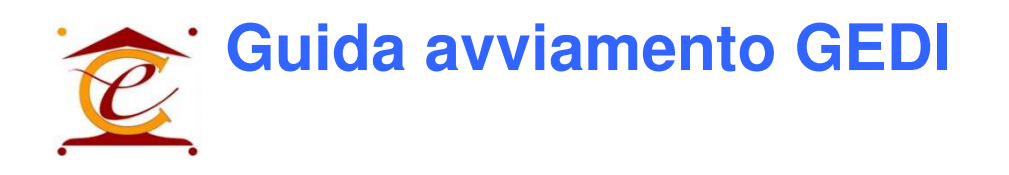

Per l'accesso al nuovo sistema per l'invio della denuncia telematica messo a disposizione dalla Cassa Edile di Catanzaro, la procedura predisposta è la seguente:

- 1. Collegarsi al link https://catanzaro.cassaedile.cloud/SportelloWeb/index.php
- Se non si è in possesso delle credenziali di accesso cliccare sul link "Registrazione / Attivazione" (fig.1)

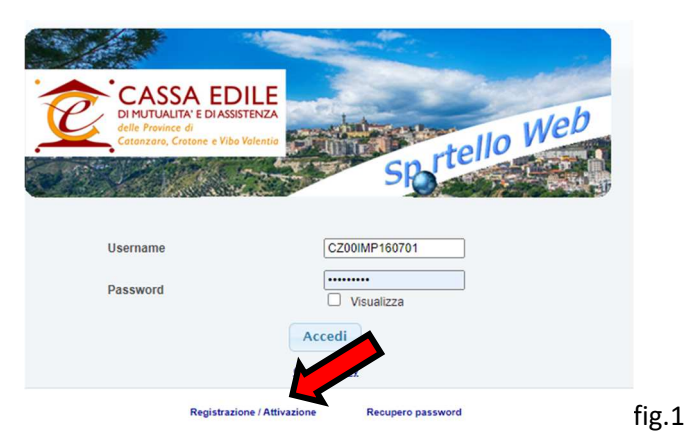

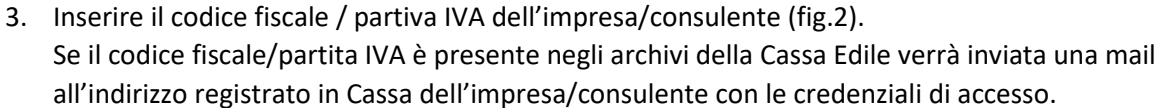

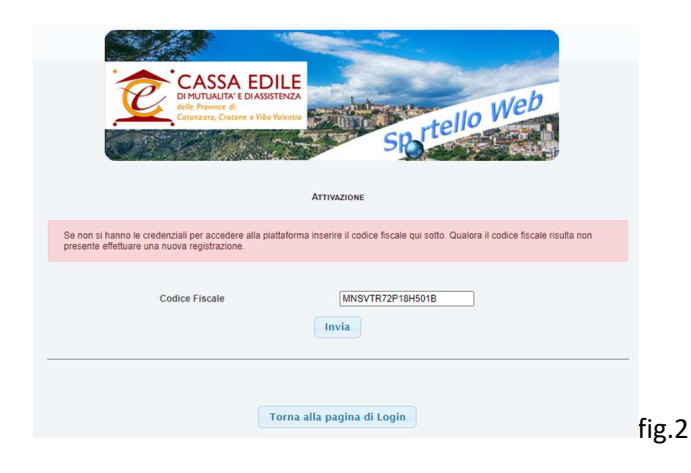

4. A questo punto sarà possibile accedere (fig.3) con le credenziali indicate nell'email così ricevuta.

| CASSA EDILE<br>DI MUTUALITA' E DI ASSISTENZA<br>delle Province di<br>Catonzaro, Crotone e Vibo Valentio | sprtello Web  |       |
|----------------------------------------------------------------------------------------------------|---------------|-------|
| Username                                                                                                | CZ00CON000089 |       |
| Password                                                                                                | Visualizza    |       |
|                                                                                                    | Accedi        | fig.3 |

5. In caso di accesso con credenziali Impresa, cliccare sul tasto "Gedi denunce" (fig.4)

| TORC       | Cassa Edile di Catanzaro, Crotone e Vibo Valentia - Ultimo accesso: 17 dic 2022 19:13:41 |              |            |          |             |               |            |               |    |
|------------|------------------------------------------------------------------------------------------|--------------|------------|----------|-------------|---------------|------------|---------------|----|
| Anagrafica | Denunce                                                                                  | Altri debiti | Versamenti | Cantieri | Mal. / Inf. | Esegui versar | Bollettini | Rateizzazioni |    |
| Codice     | 16070                                                                                    | Denominazion | ne TC      | þ        |             |               |            |               | ]  |
| Indirizzo  | VIA                                                                                      |              |            |          | 88040       | PIANOPOLI     |            |               | CZ |
|            |                                                                                          |              |            |          |             |               |            |               |    |

6. In caso di accesso con credenziali consulente, selezionare anticipatamente un'impresa e cliccare sul tasto "apri" (fig.5)

| <u>h</u> ome <sup>®</sup> cor   | isulente |        |                |          |
|---------------------------------|----------|--------|----------------|----------|
| Anagrafica Consulente 🔒 🛛 Im    | prese k  |        |                |          |
| Cod. Denominaz                  | ione     | P. IVA | Codice Fiscale | Aut.     |
| 160701 TC                       |          | 00 99  | т              | <b>*</b> |
|                                 |          |        |                |          |
| Dati da ricercare               |          |        |                |          |
| Dati da ricercare Denominazione |          |        | Ricerca        | Apri     |

7. Cliccare quindi sul tasto "Gedi denunce" (fig.6)

| TORC       | Cassa Edile | di Catanzaro, Cr | otone e Vibo Vale | ntia - Ultimo a | ccess | o: 17 dic | 2022 19:13:41 | G | edi 🚳      | Denunce       |    |  |
|------------|-------------|------------------|-------------------|-----------------|-------|-----------|---------------|---|------------|---------------|----|--|
| Anagrafica | Denunce     | Altri debiti     | Versamenti        | Cantieri        | Ma    | l. / Inf. | Esegui versar |   | Bollettini | Rateizzazioni |    |  |
| Codice     | 16070       | 1 Denominazion   | e TC              | þ               |       |           |               |   |            |               | ]  |  |
| Indirizzo  | VIA         |                  |                   |                 |       | 88040     | PIANOPOLI     |   |            |               | CZ |  |
|            |             |                  |                   |                 |       |           |               |   |            |               |    |  |